# **PHOTOPEA GRADIENT BACKGROUND**

**MRS. BINSTOCK** 

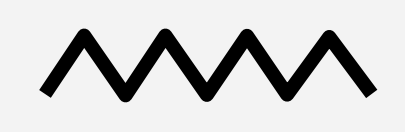

SLIDESMANIA.COM

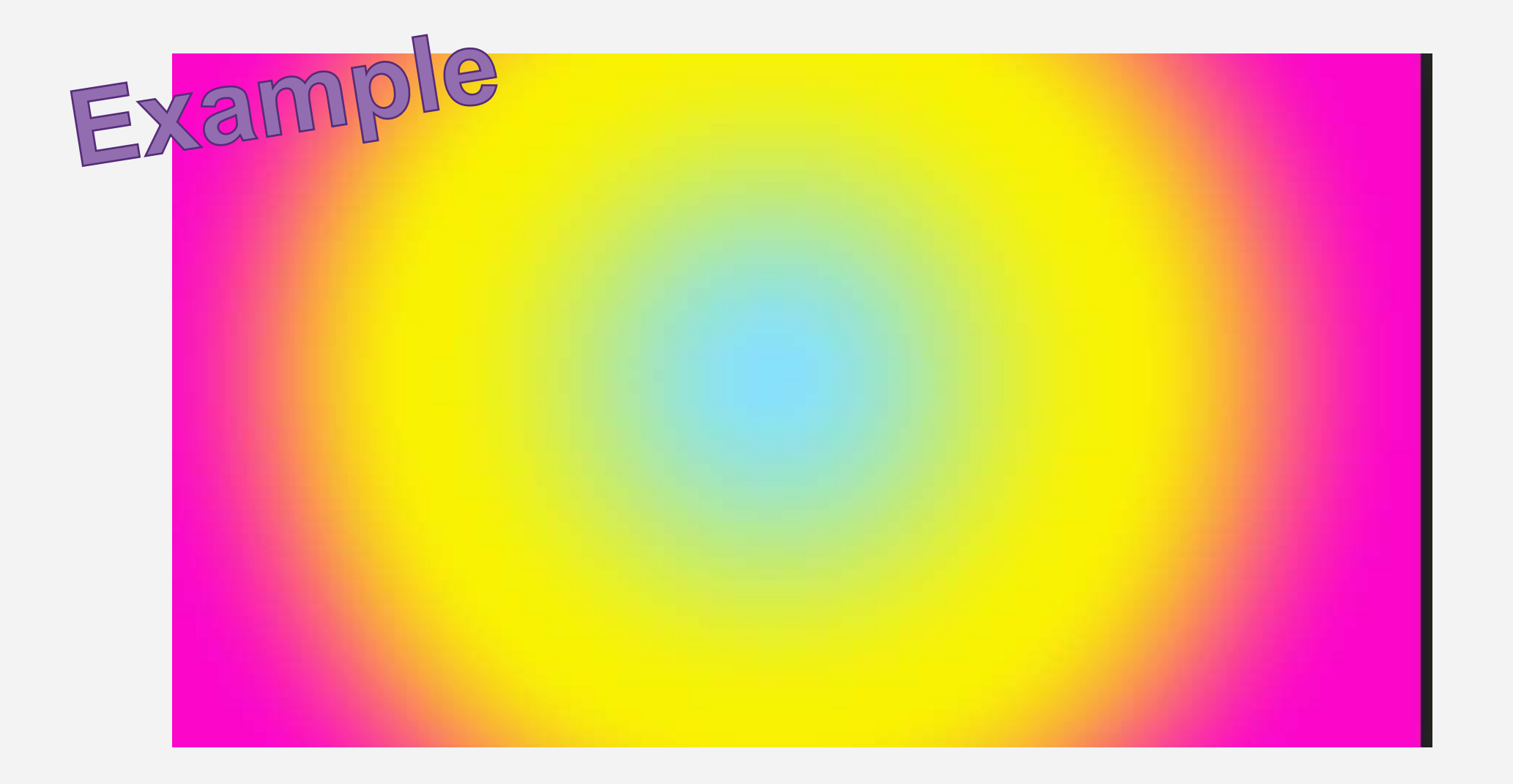

#### **CREATE A CANVAS**

- File New Screen HD (width: 1280, height: 720)
- Click on the GRADIENT tool

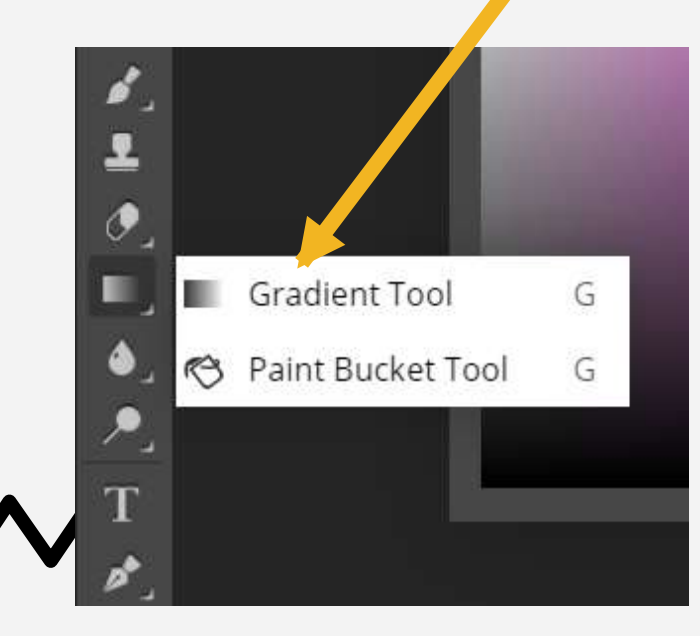

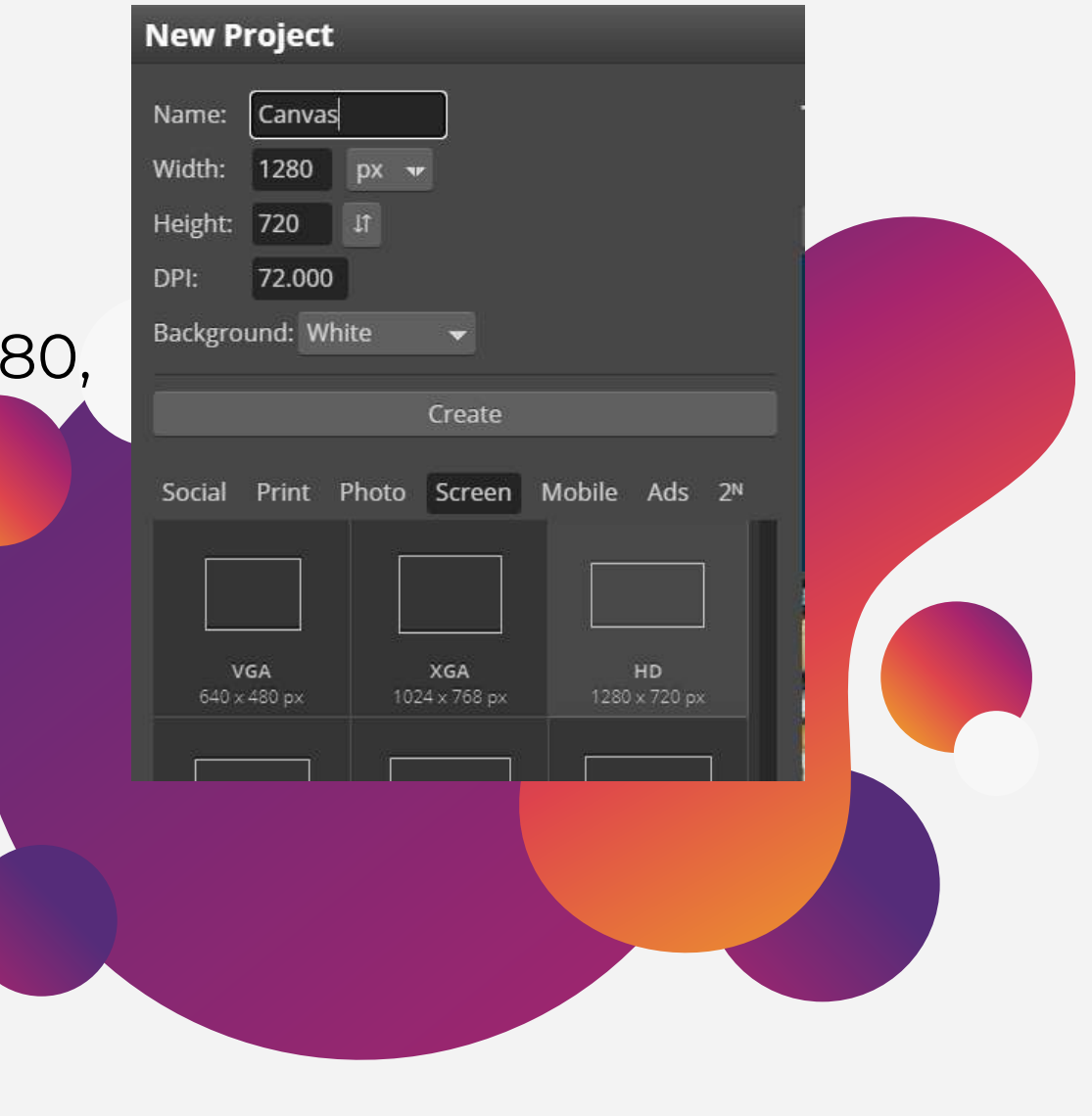

## **CREATE A GRADIENT**

Click on the color swatches as
the top

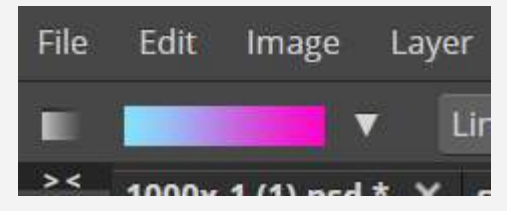

- Click on the square to choose which colors you want in your gradient
  - If you CLICK below the color transition, you can add more colors to the gradient!

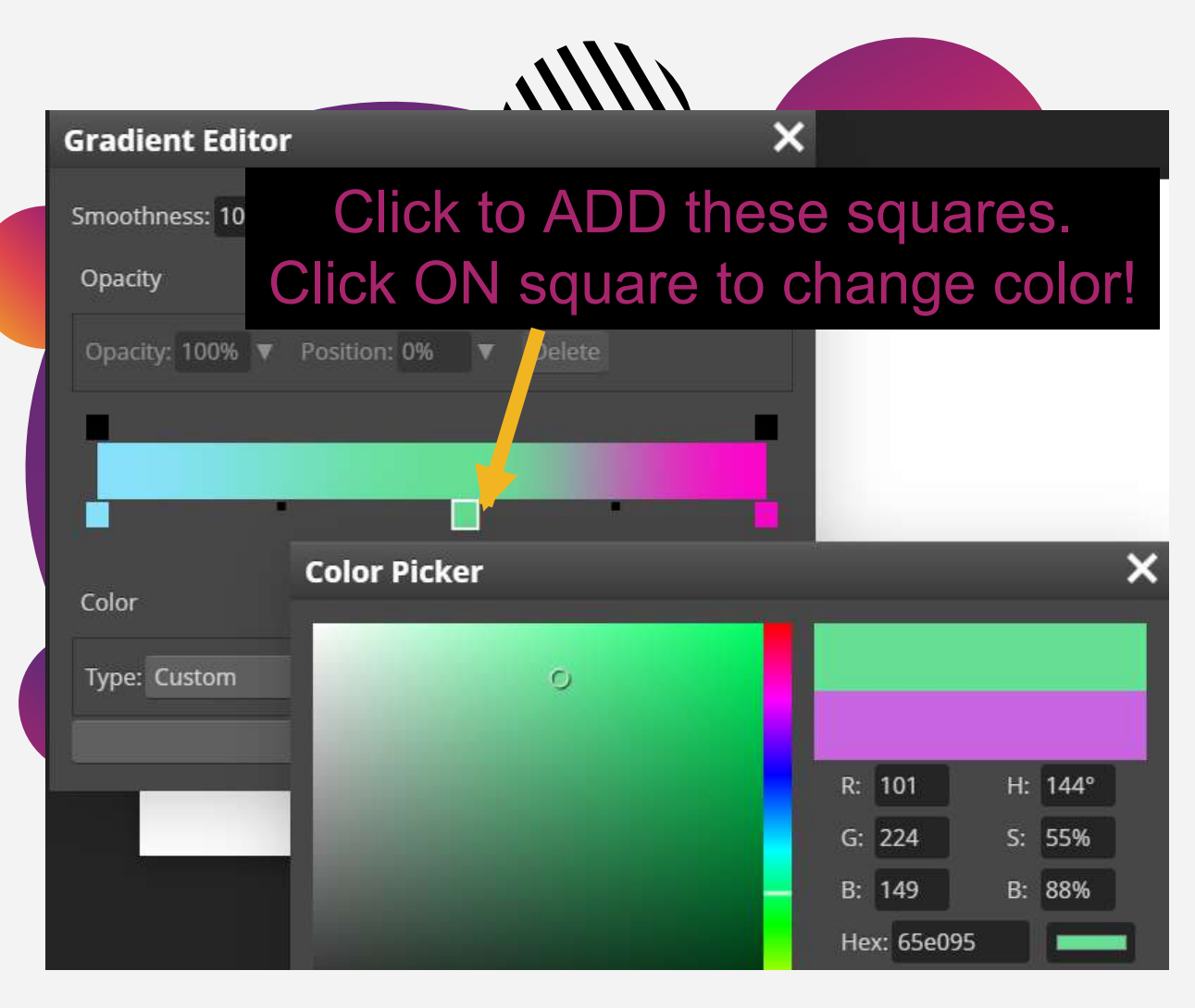

### **CREATE A CANVAS**

- Change to RADIAL at the top
- Click in the middle and DRAG out

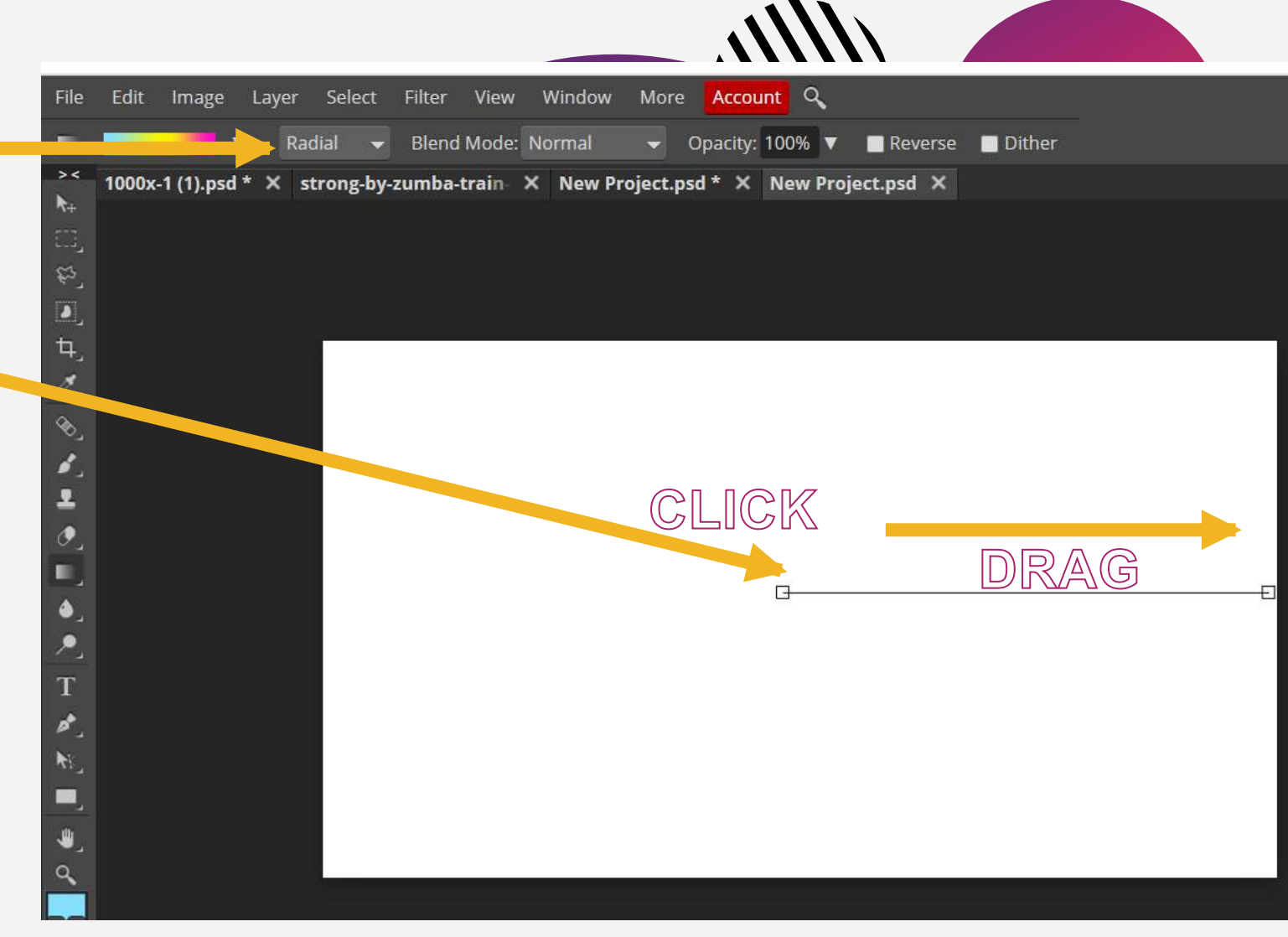

SLIDESMANIA.COM

#### **TADA!**

- Export as PNG
- Submit!

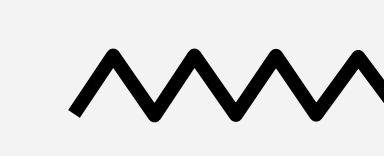

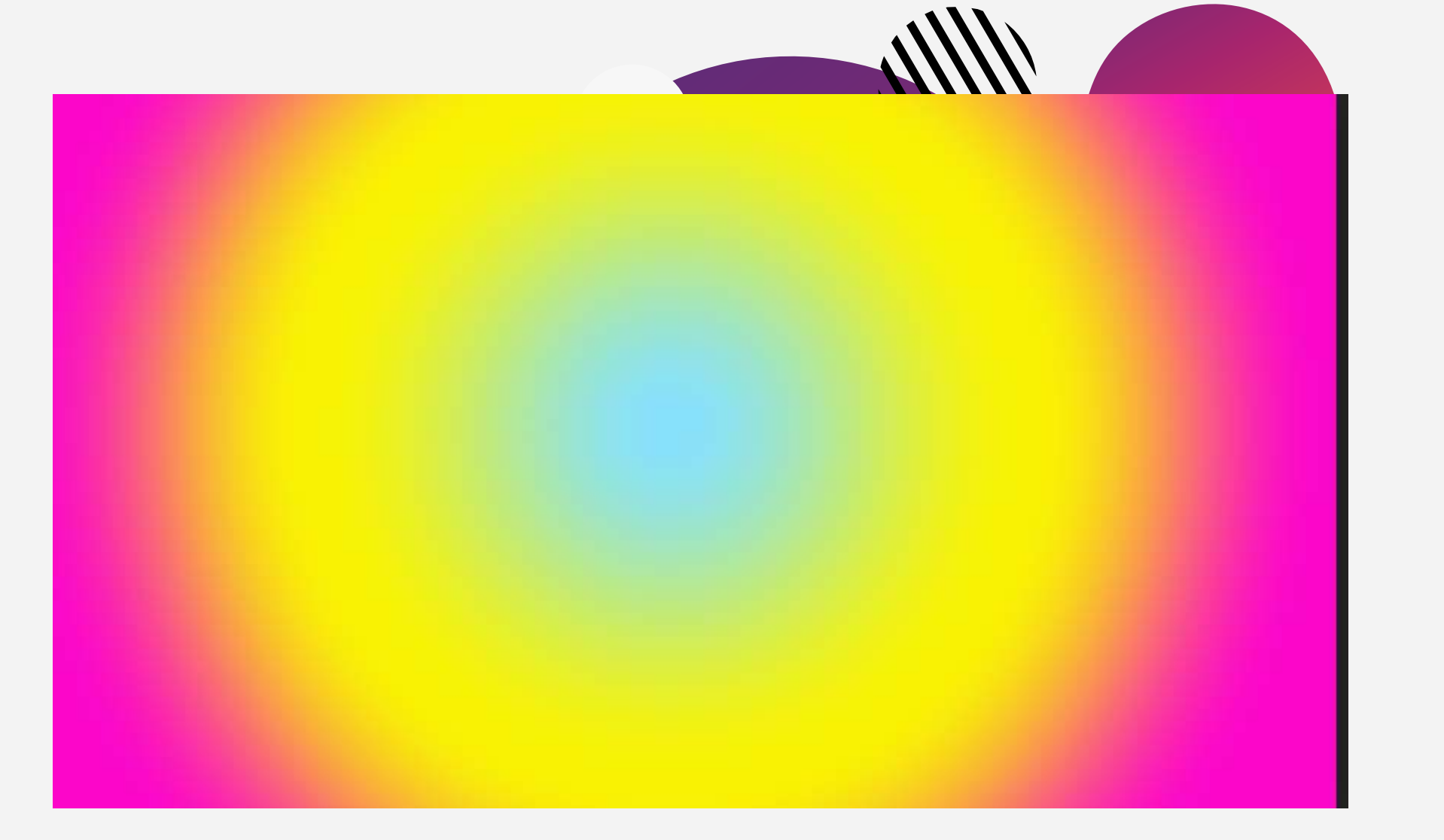